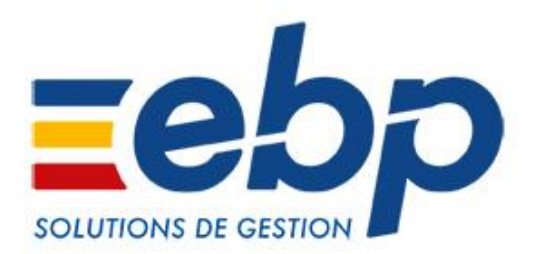

# EBP Paie Solution Accompagnée Nouveautés de la version 12

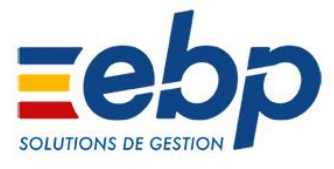

#### Nouveautés disponibles pour la solution EBP Paie Solution Accompagnée (12.0.0)

# NOUVELLE ERGONOMIE

L'interface de votre logiciel évolue et gagne en modernité. De nouveaux boutons ont fait leur apparition afin d'accéder rapidement aux actions quotidiennes.

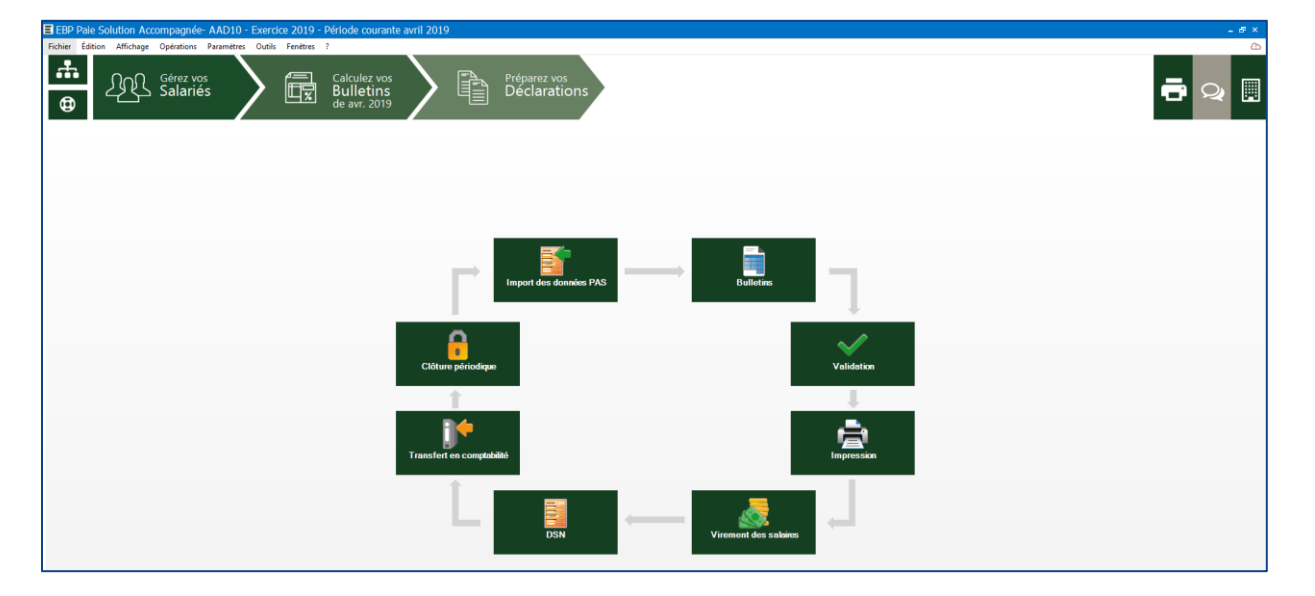

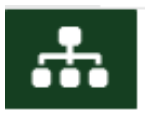

Un nouveau bouton **écran d'accueil** a été mis en place pour accéder à votre flux de travail qui regroupe tout le processus de paie. Vous savez alors quelles étapes suivre pour effectuer votre paie dans sa totalité. Le bouton est accessible tout le temps.

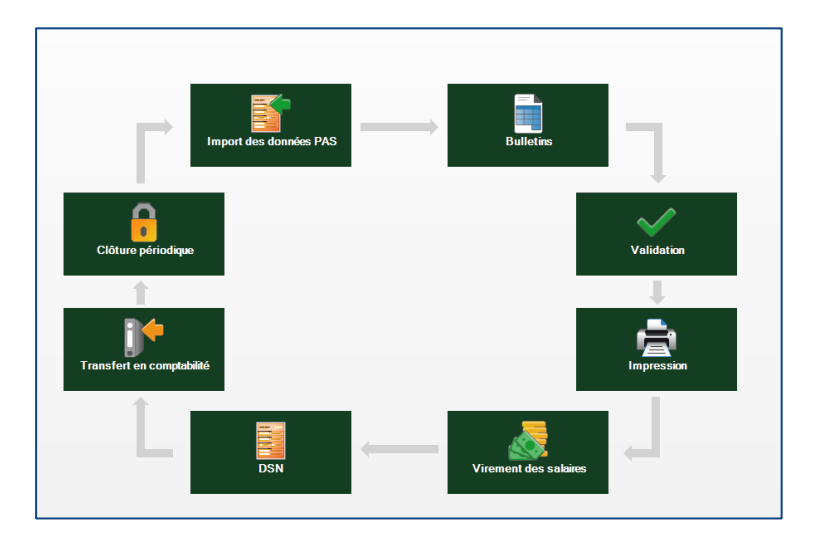

Les flux de travail dédiés à la catégorie **Salariés** et **Bulletins ont été retiré.** En effet le nouveau flux de travail est complet et regroupe toutes les opérations.

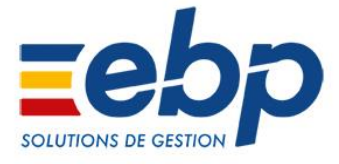

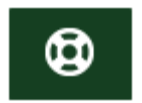

Un nouveau bouton représentant une bouée a été ajouté. Il vous permet d'accéder rapidement **au Centre d'Aide EBP** où sont répertorié des documentations et des procédures **pour vous aider au quotidien dans l'utilisation de votre logiciel.** 

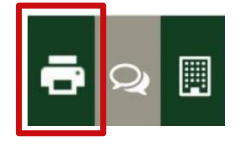

Le nouveau **bouton impression**, situé en haut à droite de votre écran, donne accès à l'ensemble des impressions présentes dans les différents univers.

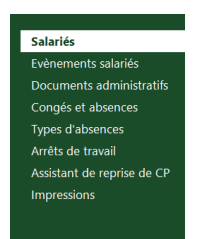

Lorsque vous rentrez dans un univers, tous les sous-menus de la catégorie dans laquelle vous êtes, apparaissent directement dans le bandeau à gauche.

Depuis les différents menus, vous avez désormais la possibilité de changer l'affichage par défaut en vignettes vers un affichage en liste grâce à ce bouton.

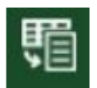

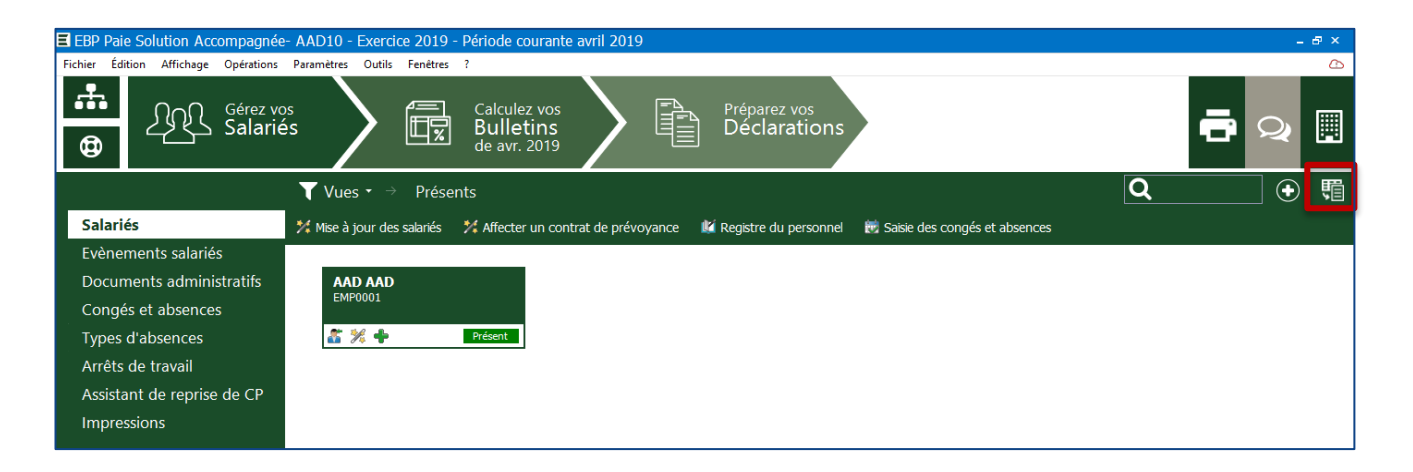

Voici un aperçu des 2 affichages disponibles :

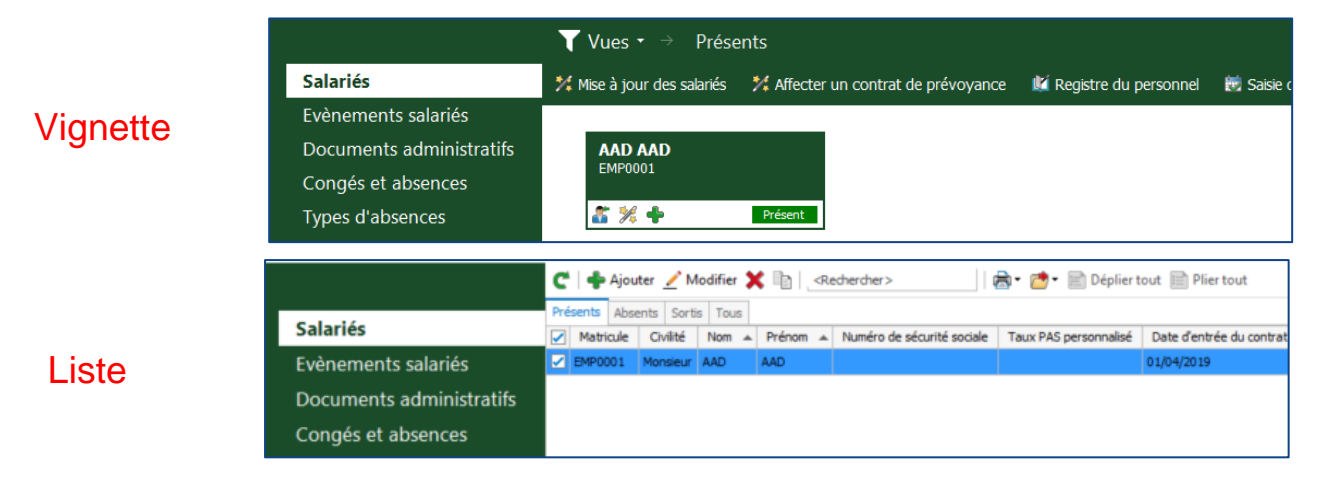

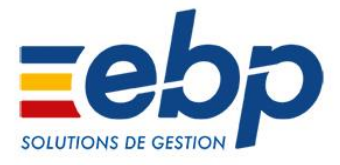

Lorsque vous êtes en **affichage** « **liste** », par défaut, la barre des actions est masquée. Vous retrouvez toutes les actions par **clic droit**.

| 🖪 EBP Paie Solution Accompagnée- AAD10 - Exercice 2019 - Période courante avril 2019                                                                                                    |                                                                                                    |
|----------------------------------------------------------------------------------------------------|----------------------------------------------------------------------------------------------------|
| Fichier Édition Affichage Opérations Paramètres Outils Fenêtres ?                                                                                                    |                                                                                                    |
| Gérez vos     Calculez vos     Préparez vos       Builletins<br>de avr. 2019     Déclarations                                                                                                    |                                                                                                    |
| Salariés       Piserits       Aborth       Total       Piserits       Aborth       Salariés         Evênements salariés       Documents administratifs       Congés et absences       Types d'absences       Atob       Ato       Atob       Salariés       Salariés       Sal | Wise à jour des salariés         Pro       Affecter un contrat de prévoyance         Mise à jour des salariés         Sainie des contrat de prévoyance         Sainie des contrat de prévoyance         Sainie des contrat de prévoyance         Sainie des contrat de prévoyance         Sainie des contrat de prévoyance         Sainie des contrat de prévoyance         Sainie des contrat de prévoyance         Sainie des contrat de sainié         Créer un document administratif         Dipliquer partialitement le salarié         Modifier       F2         Supprimer       Delete         Dipliquer       Bioter         Supprimer       Delete         Dipliquer porter |

Si vous souhaitez afficher ces actions en **haut de la liste comme avant**, vous disposez d'une case à cocher dans le menu **Paramètres + Société + Préférences graphique utilisateurs**.

| Société                                                                                                    | _ = ×                               |
|----------------------------------------------------------------------------------------------------|-------------------------------------|
| Rechercher> Entreprise Administration Déclarant Préférences graphiques utilisateurs Calcul du bulletin Préférences générales Profes comprables | Préférences graphiques utilisateurs |

Une fois la case côchée, les actions reprennent place en haut.

| EBP Paie Solution Accompagnée                                                                      | AAD10 - Exercice 2019 - Période courante avril 2019                             |                                                             |                                           |                                     |  |  |  |  |  |  |
|----------------------------------------------------------------------------------------------------|---------------------------------------------------------------------------------|-------------------------------------------------------------|-------------------------------------------|-------------------------------------|--|--|--|--|--|--|
| Fichier Édition Affichage Opérations                                                               | Fichier Édition Affichage Opérations Paramètres Outils Fenêtres ?               |                                                             |                                           |                                     |  |  |  |  |  |  |
| Gérez vos       Gérez vos         Salariés       Exaculez vos         Bulletins       Déclarations |                                                                                 |                                                             |                                           |                                     |  |  |  |  |  |  |
|                                                                                                    | 🖇 Mise à jour des salariés 🧏 Affecter un contrat de prévoyance 👔 Registre du pe | ersonnel 👹 Saisie des congés et absences                    |                                           |                                     |  |  |  |  |  |  |
| Salariés                                                                                           | 🎽 🛉 Ajouter 🟒 Modifier 🗶 🛅 🔜 Rechercher>                                        | 📄 Déplier tout 📄 Plier tout                                 |                                           |                                     |  |  |  |  |  |  |
| Salaries                                                                                           | résents Absents Sortis Tous                                                     |                                                             |                                           |                                     |  |  |  |  |  |  |
| Evènements salariés                                                                                | Matricule Civilité Nom A Prénom A Numéro de sécurité sociale Taux PAS           | 6 personnalisé Date d'entrée du contrat Nature d'emploi Ser | ervice Profil Statut du salarié En sommei | Nom - Raison sociale Date de sortie |  |  |  |  |  |  |
| Documents administratifs                                                                           | EMP0001 Monsieur AAD AAD                                                        | 01/04/2019                                                  | Non cadre CDD Présent                     | AAD10 01/07/2019                    |  |  |  |  |  |  |
| Congés et absences                                                                                 |                                                                                 |                                                             |                                           |                                     |  |  |  |  |  |  |
| Types d'absences                                                                                   |                                                                                 |                                                             |                                           |                                     |  |  |  |  |  |  |
| Arrêts de travail                                                                                  |                                                                                 |                                                             |                                           |                                     |  |  |  |  |  |  |
| Assistant de reprise de CP                                                                         |                                                                                 |                                                             |                                           |                                     |  |  |  |  |  |  |
| Impressions                                                                                        |                                                                                 |                                                             |                                           |                                     |  |  |  |  |  |  |
|                                                                                                    |                                                                                 |                                                             |                                           |                                     |  |  |  |  |  |  |

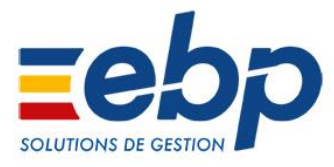

# ■ AMELIORATION DES ÉTATS DE CONTRÔLES

## 1. Le livre de paie

Le Livre de paie reprend les informations des bulletins de paie de l'ensemble des salariés et il présente le cumul par ligne de tous les bulletins. Il peut être détaillé ou récapitulatif.

L'entreprise n'a plus l'obligation de réaliser un Livre de paie, elle doit seulement conserver un double des bulletins de paie remis au salarié. Cependant il reste très utilisé comme outil de contrôle au quotidien. Il peut également servir en cas de contrôle URSSAF.

## Affichage dynamique

La fenêtre d'affichage du Livre de paie a totalement été revue pour offrir plus de flexibilité dans les contrôles.

 Pour retrouver cette nouvelle fenêtre dynamique, un nouveau sous-menu Livre de paie dans le menu Établissement a été ajouté.

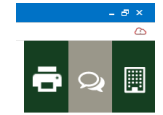

0,00

0,00 0,00 0,00 0,00 0,00 169,22 206,69 92,59 7,25 0,39 13,48 13,48 97,90 3,63 114,10

31,18

21,66

29,13

20,79

|                   |                |                                        |                      | /              | $<$ $\setminus$ | < l>        |               |             |             |                                 |                |             |             |             |                |             |
|-------------------|----------------|----------------------------------------|----------------------|----------------|-----------------|-------------|---------------|-------------|-------------|---------------------------------|----------------|-------------|-------------|-------------|----------------|-------------|
| Livre de pai      | ie             |                                        |                      |                |                 |             |               |             |             |                                 |                |             |             |             |                |             |
| Etablissements -  |                |                                        | Périedes -           |                |                 |             |               |             |             | Types de rubri                  | ques           |             |             |             |                |             |
|                   |                |                                        | Exercice             | de_2019        |                 |             | A 2019        |             |             | - Rubriques d                   | e brut         |             |             |             |                |             |
| Salariés          |                |                                        | Période              | de jullet 2019 |                 | *           | A jullet 20   | 019         |             | <ul> <li>Rubriques d</li> </ul> | e net          |             |             |             |                |             |
|                   |                |                                        | ✓ ∠ Option rubric    | ue Description |                 |             |               |             |             | Rubriques d                     | e commentaires |             |             |             |                |             |
| Services          |                |                                        |                      |                |                 |             |               |             | 1           | Rubriques d                     | e cotisations  |             |             |             |                |             |
|                   |                |                                        | - 2                  |                |                 |             |               |             |             | ~                               |                |             |             |             |                |             |
|                   |                |                                        |                      |                |                 |             |               |             |             |                                 |                |             |             |             |                |             |
|                   |                |                                        |                      |                |                 |             |               |             |             |                                 |                |             |             |             |                |             |
|                   |                |                                        |                      |                |                 | _           |               |             |             |                                 |                |             |             |             |                |             |
| 2                 | Rafraichir     | کے Apergu                              |                      | Données        |                 | •           |               |             |             |                                 |                |             |             |             |                |             |
| éposez champs fil | tres id        |                                        |                      |                |                 |             |               |             |             |                                 |                |             |             |             |                |             |
| Valeurs Sal       | Valeurs Pat    |                                        | Etablissement +      | Services +     | Salarié 🔺       |             |               |             |             |                                 |                |             |             |             |                |             |
|                   |                |                                        | <b>₄</b> GEORGES MOR | EAU            |                 |             |               |             |             |                                 |                |             |             |             |                |             |
|                   |                |                                        | .⊿ ETAM              |                |                 |             |               |             | ET AM       |                                 | ✓ OUVRIER      |             |             |             |                |             |
|                   |                |                                        | BAUDRY Mylène        |                | BOUTIN Daniel   |             | CELARD Franck |             | LING        |                                 | ARNOU Guillaum | e           | BAYON Jacky |             | BLOUDEAU Julie | n           |
| Exercice 🔺        | Période A      | Rubriques                              | Valeurs Sal          | Valeurs Pat    | Valeurs Sal     | Valeurs Pat | Valeurs Sal   | Valeurs Pat | Valeurs Sal | Valeurs Pat                     | Valeurs Sal    | Valeurs Pat | Valeurs Sal | Valeurs Pat | Valeurs Sal    | Valeurs Pat |
| 4 2019            | ∡ juillet 2019 | Salaire horaire                        | 1 375,73             | 0,00           | 2 429,75        | 0,00        | 2 417,62      | 0,00        | 6 223,10    | 0,00                            | 1 865,54       | 0,00        | 2 202,25    | 0,00        | 2 123,38       | 3 (         |
|                   |                | Heures supplémentaires à 25% exonérées |                      |                | 347,03          | 0,00        | 345,30        | 0,00        | 692,33      | 0,00                            |                |             | 235,95      | 0,00        | 227,50         | ) (         |
|                   |                | Prime d'ancienneté                     | 38,00                | 0,00           | 40,00           | 0,00        | 28,00         | 0,00        | 106,00      | 0,00                            |                |             | 40,00       | 0,00        | 36,00          |             |
|                   |                | Defense des abauelleurs et CT          |                      |                | 01.47           |             |               |             | 01.47       | 0.00                            |                |             | 20.40       | 0.00        | 20.40          |             |

→ Les filtres présents dans l'impression sont désormais disponibles en mode édition.

→ L'affichage du tableau est complètement dynamique. Un simple glisser-déposer des onglets vous permet d'organiser votre Livre paie en croisant les données dont vous avez besoin. Il est utile pour des contrôles de grandes masses mais vous permet également d'afficher des données plus spécifiques : il est personnalisable à votre guise.

23,92

12,16

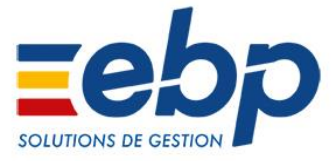

- → Une fois cette personnalisation effectuée vous avez la possibilité de :
- sauvegarder / restaurer cette configuration
- lancer l'aperçu de l'impression
- exporter le Livre de paie dans un fichier Excel

#### Impression

- → Le modèle d'impression du Livre de paie a été amélioré pour gagner en clarté. Il vous permettra de gagner du temps pour effectuer vos contrôles (les anciens modèles sont désormais obsolètes.)
- → Un filtre permettant de personnaliser la colonne de la rubrique a été ajouté. Il est désormais possible de choisir d'afficher le code et/ou la description.

En image, l'avant / après :

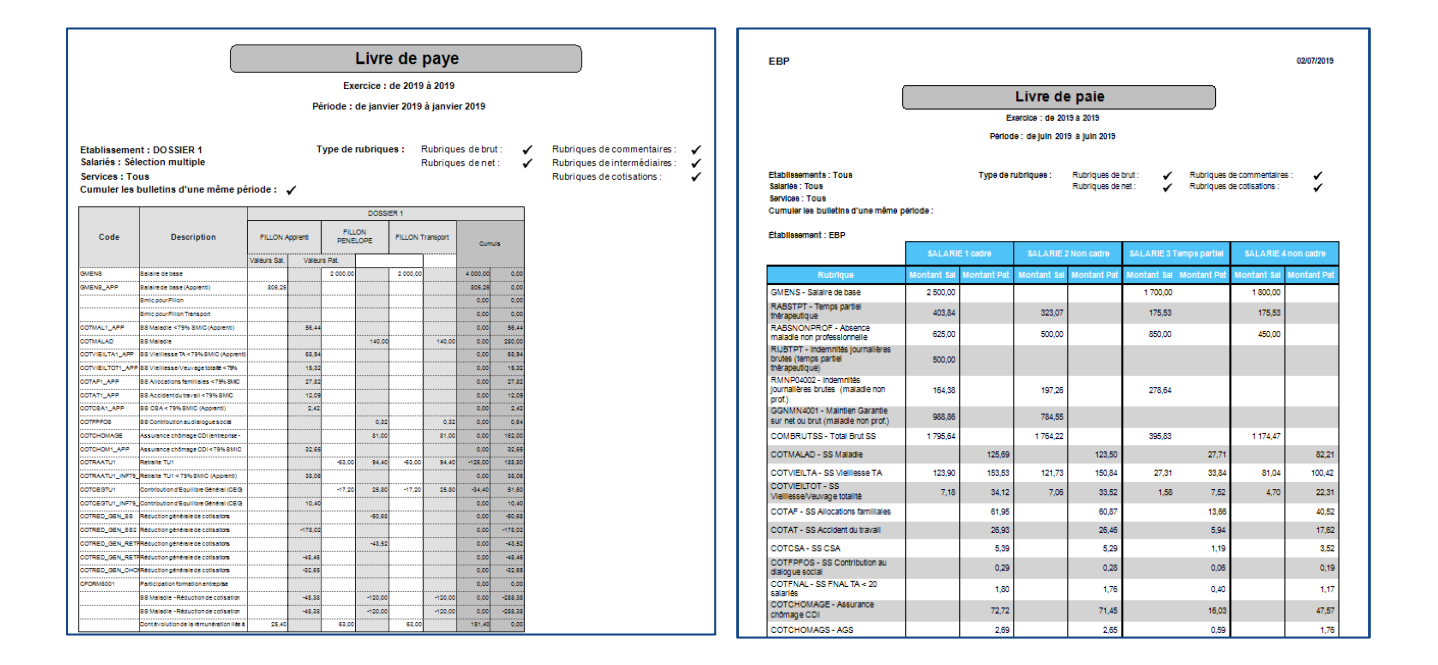

**Avant** 

Après

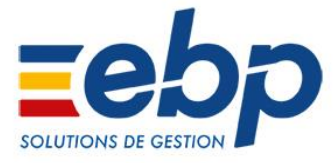

## 2. Les états récapitulatifs DSN

L'état récapitulatif DSN a été revu pour gagner en lisibilité. De nouveaux ont également été ajoutés afin d'avoir tous les états nécessaires à un contrôle optimal des paies.

→ Dans la fenêtre de déclaration DSN, un nouvel onglet États récapitulatifs a été ajouté.

| Déclaration DEC00000002 - DSN Mensuelle -                                                                      |
|----------------------------------------------------------------------------------------------------|
| Eichier Édition Yues Actions Fenétres ? DEBUG                                                                  |
| 🔚 Enregiştrer 🎼 Enregistrer et Fermer 📄 Enregistrer et Nouveau   🚔 🔃   🖶   🗙 🔵 🌑   🐺 Eermer 🤮 Cent             |
| 🔍 Recherche 🧱 Actualiser tout 觸 Contrôler 🔡 Déclarer le fichier 🧮 EBP Télédéclaration 🔹 DEBUG: Exporter en XML |
| Norme P19V01                                                                                                   |
| Description DSN test EBP i janvier 2019                                                                        |
| Paramètres Paiements Editor Etats récapitulatifs innule et remplace Notes Documents associés                   |

Vous pourrez, notamment, analyser et contrôler ce qui a été déclaré en DSN sur les différents points suivants :

- les cotisations collectées sur le mois courant (Etat des charges URSSAF, Prévoyance,...)
- les versements effectifs aux organismes
- les salariés (données qualitatives et quantitatives)
- les établissements
- des diagnostics sur des incohérences DSN

Au total, 27 états récapitulatifs DSN sont désormais présents. En voici quelques exemples :

| Etablisse                        | ment: 11111111100028                                     | SSAF     |        |              |              |
|----------------------------------|----------------------------------------------------------|----------|--------|--------------|--------------|
| Eme                              | tteur: AAD10                                             |          |        |              |              |
|                                  |                                                          |          | DSN    | Mensuelle di | u 26/08/2019 |
| Urssaf                           | lle-de-France                                            |          |        |              |              |
| Cotisat                          | ons du 01/04/2019 au 30/04/2019                          |          |        |              |              |
| Code et li                       | pellé de la cotisation                                   | Base     | Taux   | AT/Transp.   | Montant      |
| 003 P                            | REDUCTION SALARIALE HEURES SUP                           |          |        |              | -14,         |
| 004 P                            | DEDUCTION PATRONALE HEURES SUP 20 SALARIES AU +          |          |        |              | -15,         |
| 027 D                            | CONTRIBUTION AU DIALOGUE SOCIAL                          | 1 647,00 | 0,016  |              | 0,           |
| 100 D                            | RG CAS GENERAL                                           | 1 647,00 | 13,050 | 1,500        | 240,         |
| 100 P                            | RG CAS GENERAL                                           | 1 647,00 | 15,450 |              | 254,         |
|                                  | CSG CRDS REGIME GENERAL                                  | 1 666,00 | 9,700  |              | 162,         |
| 260 D                            | FNAL PLAFONNE                                            | 1 647,00 | 0,100  |              | 2,           |
| 260 D<br>332 P                   |                                                          | ·····    |        | 1            | -349,        |
| 260 D<br>332 P<br>671 P          | REDUCTION GENERALE                                       |          |        |              |              |
| 260 D<br>332 P<br>671 P<br>772 D | REDUCTION GENERALE<br>CONTRIBUTIONS ASSURANCE CHOMAGE U2 | 1 647,00 | 4,050  | 1            | 67,0         |

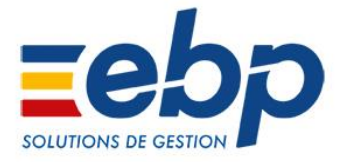

|                  |         | DSN Mensu                                            | elle       |             |            |                 | h            | dentifiant.                         |
|------------------|---------|------------------------------------------------------|------------|-------------|------------|-----------------|--------------|-------------------------------------|
|                  |         | janvier 2019                                         |            |             |            |                 | Numère d'ord | re.                                 |
|                  |         | déclaration total                                    |            |             |            |                 | 3            | Déclaration normal<br>Fraction : 1/ |
| ontrats Salariés |         |                                                      |            |             |            |                 |              |                                     |
|                  |         |                                                      |            |             |            |                 |              |                                     |
| Salarië          | Contrat |                                                      | Fin prèv.  | Fin contrat | Rém, brute | Primes          | Arrêts       |                                     |
| AF               | 00001   | Contrat de travail à durée déterminée de droit privé | 20/09/2019 |             | 1 521,25   |                 |              |                                     |
| AL               | 00002   | Contrat de travail à durée déterminée de droit privé | 09/12/2019 |             | 1 671,70   |                 | 1            |                                     |
| <u>A</u>         | 00003   | Contrat de travail à durée déterminée de droit privé | 17/05/2019 |             | 1.521,25   |                 |              |                                     |
| Br               | 00004   | Contrat de travail à durée déterminée de droit privé | 17/06/2019 |             | 1 521,25   |                 |              |                                     |
| 8                | 00005   | Contrat de travail à durée détensinée de droit privé | 16/09/2019 |             | 1 521,25   |                 |              |                                     |
| 0                | 00006   | Contrat de travail à durée déterminée de dreit privé | 31/10/2019 |             | 1 621,25   |                 |              |                                     |
| EI C             | 00007   | Contrat de travas à durée déterminée de droit privé  | 14/10/2019 |             | 1 521,25   |                 |              |                                     |
| 80               | 00009   | Contrat de travail à durée déterminée de droit privé | 24/06/2019 |             | 1 521,25   |                 |              |                                     |
| CF               | 69000   | Contrat de travail à durée déterminée de droit privé | 21/01/2019 |             | 776,22     |                 | 1            |                                     |
| OF.              | 00010   | Contrat de travail à durée déterminée de droit privé | 24/06/2019 |             | 1.217,00   |                 |              |                                     |
| B.               | 00011   | Contrat de travail à durée déterminée de droit privé | 30/11/2019 |             | 1 217,00   |                 |              |                                     |
| C4               | 00012   | Contrat de travail à durée déterminée de droit privé | 18/11/2019 |             | 1.217,00   |                 |              |                                     |
| CI               | 00013   | Contrat de travail à durée déterminée de droit privé | 11/10/2019 |             | 1 521,25   | 1               | 11111111111  |                                     |
| CI               | 00078   | Contrat de travail à durée déterminée de droit privé | 18/02/2019 |             | 1 551,95   | 250,90          |              |                                     |
| CE               | 00014   | Contrat de travail à durée détarminée de droit privé | 15/04/2019 |             | 1 217,00   |                 |              |                                     |
| CI               | 00015   | Contrat de travail à durée déterminée de droit privé | 07/10/2019 |             | 1 521,25   |                 |              |                                     |
| Ct.              | 00016   | Contrat de travail à durée déterminée de droit privé | 21/10/2019 |             | 988,01     |                 |              |                                     |
| CI               | 00074   | Contrat de travas à durée déterminée de droit privé  | 11/02/2019 |             | 1 521,25   |                 |              |                                     |
| DI .             | 00017   | Contrat de travail à durée déterminée de droit privé | 11/10/2019 |             | 1 521,25   |                 |              |                                     |
| DI:              | 00018   | Contrat de travail à durée déterminée de droit privé | 31/10/2019 |             | 1 521,25   |                 |              |                                     |
| D(               | 00020   | Contrat de travail à durée déterminée de droit privé | 06/09/2019 |             | 1 521,25   |                 |              |                                     |
| DC               | 00021   | Contrat de travail à durée déterminée de droit privé | 08/11/2015 |             | 1 521,25   | 01000-0000-0000 |              |                                     |
| DI               | 00076   | Contrat de travail à durée déterminée de drait privé | 11/02/2019 |             | 1 521,25   |                 |              |                                     |
| FC               | 00023   | Contrat de travail à durée déterminée de droit privé | 30/06/2019 |             | 1 521,25   |                 |              |                                     |
| F7               | 00024   | Contrat de travail à durée déterminée de droit privé | 20/09/2019 |             | 1 521,25   |                 | 1            |                                     |
| Gr               | 00025   | Contrat de travail à durée déterminée de droit privé | 20/09/2019 |             | 1 621,25   |                 |              |                                     |
| Gr.              | 00027   | Contrat de travail à durée déterminée de droit privé | 15/04/2019 |             | 1 217,00   |                 |              |                                     |
| GI .             | 00029   | Contrat de travail à durée déterminée de droit privé | 24/06/2019 |             | 1 521,25   | 101             |              |                                     |
| GF               | 00029   | Contrat de travail à durée déterminée de droit privé | 24/06/2019 |             | 1 521,25   |                 |              |                                     |
| G-               | 00030   | Contrat de travail à durée déterminée de droit privé | 02/04/2019 |             | 1.217,00   |                 |              |                                     |
| HE               | 00031   | Contrat de travail à durée déterminée de droit privé | 17/09/2019 |             | 1 217,00   |                 |              |                                     |
| 14               | 00032   | Contrat de travail à durée déterminée de droit privé | 20/09/2019 |             | 1 521,25   |                 |              |                                     |
| JE               | 00073   | Contrat de travail à durée déterminée de droit privé | 11/02/2019 | 1           | 1 521,25   |                 |              |                                     |
| KL.              | 00033   | Contrat de travail à durée déterminée de droit privé | 11/10/2019 |             | 1 521 25   |                 |              |                                     |

| Montants Bánunássion   |         |            | DSN Mensuelle<br>janvier 2019<br>déclaration totale |           |                 |                        |                                                                                                    |                                                                                                    |               |
|------------------------|---------|------------|-----------------------------------------------------|-----------|-----------------|------------------------|----------------------------------------------------------------------------------------------------|----------------------------------------------------------------------------------------------------|---------------|
| vontants. Remuneration | •       |            |                                                     |           |                 |                        |                                                                                                    |                                                                                                    |               |
| Satané                 | Contrat | Venement   | Het flucad                                          | det verse | Built non pial. | Salaire brut soumis AC | Sal. rétablé-reconst.                                                                                                    | Salaire de base                                                                                                    | 15 aléatoires |
| U-                     | 000001  | 31/01/2019 | 1247.66                                             | 1204.22   | 1 521 26        | 1 621,25               | 1621.26                                                                                                    | 1 521.25                                                                                                    | -             |
| N.                     | 00002   | 31/01/2019 | 1 247.56                                            | 1 189,66  | 1 671 70        | 1 671,70               | 1671.70                                                                                                    | 1 621.26                                                                                                    | 150.45        |
| ú.                     | 00003   | 31/01/2019 | 1 247,56                                            | 1 204,22  | 1 521 75        | 1 521,25               | 1 571 75                                                                                                    | 1 621.25                                                                                                    | 1000          |
| y .                    | 00004   | 31/01/2019 | 1 247.56                                            | 1 204,22  | 1 521,25        | 1 521,25               | 1 521.25                                                                                                    | 1 521,25                                                                                                    |               |
|                        | 00005   | 31/01/2019 | 1 245,64                                            | 1 189,40  | 1 521.25        | 1 521.25               | 1 621.26                                                                                                    | 1 521 25                                                                                                    |               |
| 24                     | 90005   | 31/01/2018 | 1245.64                                             | 1 159.40  | 1 521 25        | 1 521.25               | 152125                                                                                                    | 1 521 25                                                                                                    |               |
| NI .                   | 00007   | 31/01/2019 | 1247.55                                             | 1 204 22  | 1 521 25        | 1 521 25               | 1521.25                                                                                                    | 1521.25                                                                                                    |               |
| c                      | 00009   | 31/01/2019 | 1 247.56                                            | 1 204 22  | 1 571 76        | 1 571 75               | 162126                                                                                                    | 1 621 26                                                                                                    |               |
| *                      | 00069   | 31/01/2019 | 635.65                                              | 599.84    | 776.22          | 778.22                 | 1818.74                                                                                                    | 1 621.26                                                                                                    |               |
|                        | 01000   | 31/01/2019 | 997.12                                              | 948.65    | 1,217.00        | 1217.00                | 1217.00                                                                                                    | 1217.00                                                                                                    |               |
|                        | 00011   | 31/01/2019 | 993.04                                              | 963.36    | 1 217 90        | 1 217 00               | 1217.00                                                                                                    | 1217.00                                                                                                    | -             |
| Ŧ                      | 00012   | 31/01/2019 | 997 12                                              | 042.55    | 1 217.00        | 1 217 00               | 1217.00                                                                                                    | 1 217 00                                                                                                    |               |
| 5                      | 00013   | 31/01/2019 | 1 347 56                                            | 1 204 22  | 1 521 35        | 1 571 26               | 1.621.26                                                                                                    | 1 621 26                                                                                                    |               |
| *                      | 00078   | 31/01/2019 | 1 272 73                                            | 1 228 52  | 1 661 95        | 155196                 | 1.551.95                                                                                                    | 1 621 25                                                                                                    |               |
| 5                      | 00014   | 31/01/2019 | 097.12                                              | 948.55    | 1217.00         | 1217.00                | 1217.00                                                                                                    | 1217.00                                                                                                    |               |
|                        | 00015   | 31/01/2019 | 1247.66                                             | 1 204 22  | 1.521.25        | 1521.25                | 152125                                                                                                    | 1 621 26                                                                                                    |               |
| x.                     | 00016   | 31/01/2019 | 809,99                                              | 767,92    | 900.01          | 960.01                 | 902.01                                                                                                    | 900.81                                                                                                    |               |
| *                      | 00074   | 31/01/2019 | 1245.54                                             | 1 189.40  | 1 521.25        | 1 521,25               | 1621.26                                                                                                    | 1 521,25                                                                                                    |               |
| DE                     | 00017   | 31/01/2019 | 1247.55                                             | 1 204 22  | 1 521 25        | 1671.25                | 1621.26                                                                                                    | 1 621 28                                                                                                    |               |
| DL.                    | 80018   | 31/01/2019 | 1246.64                                             | 1 189,40  | 1 521 25        | 1 521,25               | 1521.26                                                                                                    | 1 521,25                                                                                                    |               |
| ĸ                      | 00070   | 31.01/2019 | 1 247.54                                            | 1 204 22  | 1 521.26        | 1 521,25               | 1571.25                                                                                                    | 1 621.76                                                                                                    |               |
| N                      | 00021   | 31/01/2019 | 1 247.56                                            | 1 204 22  | 1 521 25        | 1 571.25               | 1621.25                                                                                                    | 1 621,25                                                                                                    |               |
| 21                     | 00078   | 31/01/2019 | 1246.64                                             | 1 189.40  | 1 621 26        | 1521.25                | 1621.26                                                                                                    | 1 621.26                                                                                                    |               |
| 10                     | 00023   | 31/01/2019 | 1 247 56                                            | 1 204 22  | 1 521 25        | 152125                 | 1.521.25                                                                                                    | 1 621 26                                                                                                    |               |
|                        | 00024   | 31/01/2019 | 1,245,64                                            | 1 189.40  | 1 521 25        | 1521.25                | 162126                                                                                                    | 1 521 26                                                                                                    |               |
|                        | 00075   | 31/01/2019 | 1245.64                                             | 1 109.40  | 1 521 25        | 1521.25                | 152125                                                                                                    | 1 521 75                                                                                                    |               |
|                        |         |            |                                                     |           |                 |                        | and a lot of the lot of the lot o | and the second second se | -             |

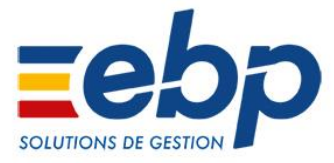

# TEMPS PARTIEL THERAPEUTIQUE

La gestion du temps partiel thérapeutique a été mise en place dans le logiciel de paie.

Communément appelé mi-temps thérapeutique, c'est une reprise spécifique du travail qui permet au salarié de reprendre partiellement son activité afin d'améliorer son état de santé, et ce, en continuant de bénéficier d'une prise en charge par la sécurité sociale (L323-3 CSS).

Plafonné à un an, le volume de l'activité réduite dépend de la prescription médicale du médecin traitant (et/ou du travail), sous réserve de l'accord du médecin conseil de la CPAM. La décision de la CPAM s'impose à l'employeur.

Sa mise en place nécessite la signature d'un avenant au contrat de travail afin de préciser les nouvelles conditions de travail (nature des mesures, aménagements du poste, les horaires et les modalités de rémunérations).

En dehors du logiciel, cet avenant doit être rédigé par l'utilisateur.

→ Dans le logiciel, la fiche arrêt de travail (située dans le menu Salarié) a été modifiée.

Vous disposez désormais d'un nouvel onglet, Temps partiel thérapeutique, celui-ci permet de :

- saisir la période du temps partiel thérapeutique sur la fiche arrêt de travail dont il dépend
- saisir le pourcentage de temps d'activité
- saisir l'indemnisation

Ce pourcentage est converti en heures d'absence par jour de travail dans le calendrier du salarié, et ce, à partir des données du planning salarié.

| ወ Arrêt de travail de Non cadre S             | SALARIE 2 du        | u 01/06/2019 au        | ı 09/06/2019 (Modi          | - 🗆 × |
|-----------------------------------------------|---------------------|------------------------|-----------------------------|-------|
| Fichier Édition Vues Actions Fen              | êtres ?             |                        |                             |       |
| 🔚 Enregistrer 🕞 Enregistrer et Fermer 🛛       | a 🛯 🗙 🕻             | 🕽 🔘 🙀 Fermer           |                             |       |
| 🔍 Recherche 🎉 Générer une attestation         | de salaires 📄 Ge    | énérer un signalemen   | t DSN 🔞 Prolonger           | ~     |
| Salarié SALARIE 2 Non cadre                   | × 2                 | Type d'absence         | Maladie non professionnelle | × 2   |
| Date début arrêt 01/06/2019                   | *                   | Dernier jour travaillé | 31/05/2019                  | -     |
| Date fin arrêt 09/06/2019                     | *                   | Validité               | 09/06/2019                  | Ψ.    |
| Type d'arrêt Initial                          | Ŧ                   |                        |                             |       |
| Saisie de l'arrêt Indemnisations Temps partie | el thérapeutique s  | ignalements Notes      |                             |       |
| À partir du                                   | Date de fin prévisi | onnelle                | Pourcentage d'activité      |       |
| ▶ 10/06/2019                                  | 01/07/2019          |                        |                             | 75,00 |
|                                               |                     |                        |                             |       |

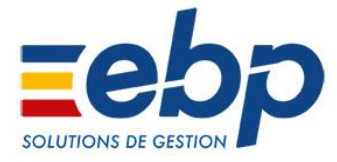

→ Dans le calendrier d'absence, ce temps partiel thérapeutique est présent sur la période indiquée.

| 🐯 Saisie des congés et absences                                              |                               |       |          |           |         |       |         |  |  |  |
|------------------------------------------------------------------------------|-------------------------------|-------|----------|-----------|---------|-------|---------|--|--|--|
| Fichier Édition Actions Fenêtres ?                                           |                               |       |          |           |         |       |         |  |  |  |
| 🔚 Enregistrer 🔚 Enregistrer et Fermer   🚖 🔃   🙀 Fermer                       |                               |       |          |           |         |       |         |  |  |  |
| Q Recherche                                                                  |                               |       |          |           |         |       |         |  |  |  |
| Période                                                                      | Établ                         | sseme | ents –   |           |         |       |         |  |  |  |
| Exercice 2019                                                                |                               |       |          |           |         |       |         |  |  |  |
| Période du juin 2019                                                         | - → Au                        |       |          |           |         |       |         |  |  |  |
| Afficher 1 Mois                                                              | +                             |       |          |           |         |       |         |  |  |  |
| - Absences                                                                   | ·J [                          |       |          |           |         |       |         |  |  |  |
| Type d'absence Temps partiel thérapeutique                                   | -                             | 1     | 🗸 Afi    | ficher le | s comp  | teurs |         |  |  |  |
| Description                                                                  | Méthode de calcul pour l'abse | ence  |          |           |         |       |         |  |  |  |
| Gestion de                                                                   | Heures réelles                | -     |          |           |         |       |         |  |  |  |
| Poser Retirer 🗌 Congé parental d'éducation                                   | Heures réelles                |       | C        | Actua     | liser [ | Rec   | alculer |  |  |  |
| Paternité                                                                    | Heures réelles                |       | -        |           |         | JUI   | V 2019  |  |  |  |
| Absence préavis non effectué                                                 | Heures réelles                |       | 12       | 13        | 14      | 15    | 16      |  |  |  |
| SALARIE 1 cad 🗌 Réduction du temps de travail (RTT)                          | Heures réelles                |       | J        | J         | J       | J     | J       |  |  |  |
| SALARIE 2 Congés sans solde / Abs injustifiée (Non autorisés par l'employed) | r) Heures réelles             |       | 3        | Э         | J       | J     | J       |  |  |  |
| SALARIE 3 Ten 🗹 Temps partiel thérapeutique                                  | Heures réelles                | -     |          |           |         |       |         |  |  |  |
| SALARIE 4 non                                                                |                               | F.    |          |           |         |       |         |  |  |  |
| 🖌 Sélectionner 🖼 Fermer 📥 Aiouter 🦯 Modifier 🧲                               | Défaut (Système) 🔻 🖽          |       |          |           |         |       | 1       |  |  |  |
|                                                                              | φ <sup></sup>                 | •:    | <u> </u> |           |         |       |         |  |  |  |

→ Le compteur indique le temps d'absence lié au pourcentage d'activité renseigné.

| Date       | Jours | Heures | alidité   | Hors Bulletins |
|------------|-------|--------|-----------|----------------|
| 10/06/2019 | 0,00  | 0,00   | 0/06/2019 |                |
| 11/06/2019 | 1,00  | 1,75   | 0/06/2019 |                |
| 12/06/2019 | 1,00  | 1,75   | 0/06/2019 |                |
| 13/06/2019 | 1,00  | 1,75   | 0/06/2019 |                |
| 14/06/2019 | 1,00  | 1,75   | 0/06/2019 |                |
| 15/06/2019 | 0,00  | 0,00   | 0/06/2019 |                |
| 16/06/2019 | 0,00  | 0,00   | 0/06/2019 |                |
| 17/06/2019 | 1,00  | 1,75   | 0/06/2019 |                |
| 18/06/2019 | 1,00  | 1,75   | 0/06/2019 |                |
| 19/06/2019 | 1,00  | 1,75   | 0/06/2019 |                |
| 20/06/2019 | 1,00  | 1,75   | 0/06/2019 |                |
| 21/06/2019 | 1,00  | 1,75   | 0/06/2019 |                |
| 22/06/2019 | 0,00  | 0,00   | 0/06/2019 |                |
| 23/06/2019 | 0,00  | 0,00   | 0/06/2019 |                |
| 24/06/2019 | 1,00  | 1,75   | 0/06/2019 |                |
| 25/06/2019 | 1,00  | 1,75   | 0/06/2019 |                |
| 26/06/2019 | 1,00  | 1,75   | 0/06/2019 |                |
| 27/06/2019 | 1,00  | 1,75   | 0/06/2019 |                |
| 28/06/2019 | 1,00  | 1,75   | 0/06/2019 |                |
| 29/06/2019 | 0,00  | 0,00   | 0/06/2019 |                |
| 30/06/2019 | 0,00  | 0,00   | 0/06/2019 |                |
|            |       |        |           |                |

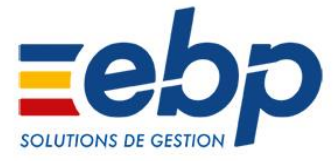

→ Les informations renseignées pour le temps partiel thérapeutique alimentent automatiquement :

| <ul> <li>si ce nombre est inter</li> </ul>   | neur a 600, indiquez le montant des salaires                                 | bruts soumis a cotisatio                                             | ns au cours des                 | 12 mois civils                         |                                   | /                                                      |
|----------------------------------------------|------------------------------------------------------------------------------|----------------------------------------------------------------------|---------------------------------|----------------------------------------|-----------------------------------|--------------------------------------------------------|
|                                              | SALA                                                                         | <b>AIRES DE REFE</b>                                                 | RENCE                           |                                        |                                   |                                                        |
| PERIODES<br>CAS GENE<br>ACTIVITE SAISONNIERE | S DE REFERENCE :<br>RAL : 3 mois civils<br>: ou DISCONTINUE : 12 mois civils | SALAIRES                                                             | L'AS<br>PENDANT LA<br>BENEFICIE | SENT(E)<br>RENCE ET NE<br>DE SALAIRE   | TEMPS<br>PARTIEL<br>THERAPEUTIQUE |                                                        |
| du<br>1                                      | au<br>2                                                                      | Montant du salaire selon<br>le cas :<br>- brut<br>- réduit de 21 % 3 | Motif de<br>l'absence<br>4      | mbre<br>oures<br>ement<br>buees<br>5 6 | Salaire<br>rietabli<br>7          | Perte de<br>salaire<br>(indiquez le montant brut)<br>8 |
| 01/06/2019                                   | 30/06/2019                                                                   | 1561.55                                                              | TPT 151                         | 67 151.67                              |                                   | 438.45                                                 |
|                                              |                                                                              |                                                                      |                                 |                                        |                                   |                                                        |
|                                              |                                                                              |                                                                      |                                 |                                        |                                   |                                                        |
|                                              |                                                                              |                                                                      |                                 |                                        |                                   |                                                        |
|                                              |                                                                              |                                                                      |                                 |                                        |                                   |                                                        |
|                                              |                                                                              |                                                                      |                                 |                                        |                                   |                                                        |
|                                              |                                                                              |                                                                      |                                 |                                        |                                   |                                                        |
|                                              |                                                                              |                                                                      |                                 |                                        |                                   |                                                        |
|                                              |                                                                              |                                                                      |                                 |                                        |                                   |                                                        |
|                                              |                                                                              |                                                                      |                                 |                                        |                                   |                                                        |
|                                              |                                                                              |                                                                      |                                 |                                        |                                   |                                                        |
|                                              |                                                                              |                                                                      |                                 |                                        |                                   |                                                        |
|                                              | u début du rappa, prépatal, par l'assurée)                                   |                                                                      | CUEIL DE L'                     | ENEANT - ADOPT                         | ION (à signer au                  | u début du congé par                                   |
| and territe (a signer, a                     | d decar do reposi prenadar, par rassuree)                                    | PATERNITE - AC                                                       | COLLE DE L                      | ENTANT ADOPT                           | la personne i                     | assurée qui le demande)                                |
| Je note qu'à défaut de cesser to             | out travail salarie pendant au moins                                         | Je m'engage à ces                                                    | ser mon travail                 | pendant la durée de                    | ce conge légal.                   |                                                        |

#### 1. L'attestation de salaire destinée à la CPAM

## 2. Les bulletins (nouvelles rubriques d'absence et d'IJSS)

| 🖬 Bulletin SALARIE 2 Non cadre du 01/06/2019 - 30/06/2019                                                     |                     |                                 |                |                |              |                   |       |  |  |
|----------------------------------------------------------------------------------------------------|---------------------|---------------------------------|----------------|----------------|--------------|-------------------|-------|--|--|
| Fichier Édition Vues Actions Fenêtres ?                                                                       |                     |                                 |                |                |              |                   |       |  |  |
| 🔚 Enregistrer 🏪 Enregistrer et Fermer   🚔 🔃   🗙   🛇 🛇   🖼 Fermer                                              |                     |                                 |                |                |              |                   |       |  |  |
| 📄 Préparer 🕶 🛅 Calculer 🍓 Paie à l'envers   ✔ Valider   🤷 Voir salarié 🍓 Créer profil 📄 Voir duplicata 🗋 Crée | er les ventilations | analytiques 🗦                   | 🖇 Régularisati | on 🎉 Envoye    | r par mail 🗎 | Bulletin clarifié |       |  |  |
| SALARIE 2 Non cadre                                                                                           |                     |                                 |                |                |              | Non cadre CDI Ho  | raire |  |  |
| Période du         01/06/2019         T         T         T         Période de paie                           | juin 2019           | ▼ Date de paiement 30/06/2019 ▼ |                |                |              |                   |       |  |  |
| 🗙 Supprimer   Vues 🧮 Affichage à deux 🚽 🤀   🎇 Rubrique 🧥 Complément 🍈 Saisir période Expliquer 👂              | 🖁 Régulariser 🗛     | ctiver le calcul d              | les montants   | Régulariser un | indu         |                   |       |  |  |
| Libellé                                                                                                    | Base Sal.           | Taux Sal.                       | Gains          | Retenues       | Taux Pat.    | Montant Pat.      |       |  |  |
| Salaire horaire                                                                                               | 151,67 🖩            | 13, 187                         | 2 000,00       |                |              |                   | -     |  |  |
| Déduction entrée/sortie                                                                                       |                     |                                 |                |                | -            |                   |       |  |  |
| Absence Temps partiel thérapeutique                                                                           | 24,50               | 13,187                          |                | 323,07         |              |                   |       |  |  |
| Absence maladie non professionnelle                                                                           | 35,00               | 14,286                          |                | 500,00         |              |                   |       |  |  |
| Rémunération à la charge de l'employeur (maladie non prof.) 100%                                              |                     | 14,286                          |                |                |              |                   |       |  |  |
| Rémunération à la charge de l'employeur (maladie non prof.) 90 %                                              |                     | 12,857                          |                |                |              |                   |       |  |  |
| Rémunération à la charge de l'employeur (maladie non prof.) 66.67 %                                           |                     | 9,524                           |                |                |              |                   |       |  |  |
| Indemnités journalières brutes (temps partiel thérapeutique)                                                  |                     |                                 |                |                |              |                   |       |  |  |
| Indemnités journalières brutes (maladie non prof.)                                                            | 197,26              |                                 |                | 197,26         |              |                   |       |  |  |
| Maintien Garantie sur net ou brut (maladie non prof.)                                                         | 784,55              |                                 | 784,55         |                |              |                   |       |  |  |
| Nb jrs calendaires d'abs. non rémunérée à déduire pour le calcul du plafond mensuel 55                        |                     |                                 |                |                |              |                   |       |  |  |
|                                                                                                    |                     |                                 |                |                |              |                   |       |  |  |
| Nombre d'heures rémunérées                                                                                    | 105,00              |                                 |                |                |              |                   |       |  |  |
| Jmic pour la Réduction générale de cotisations     1 341,91                                                   |                     |                                 |                |                |              |                   |       |  |  |

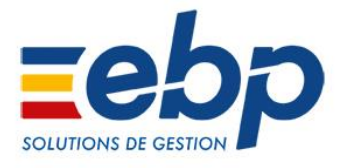

#### 3. La DSN

Dans l'attente d'une prise en compte future du temps partiel thérapeutique, le bloc « Arrêt de travail - S21.G00.60 » intègre désormais le motif « 08 – Temps partiel thérapeutique ».

| Nom                                            |    | Valeur                                   | Code            |
|------------------------------------------------|----|------------------------------------------|-----------------|
| Motif de l'arrêt                               | E  | maladie (01)                             | S21.G00.60.001  |
| Date du dernier jour travaillé                 |    | 10/04/2019                               | S21.G00.60.002  |
| <ul> <li>Date de fin prévisionnelle</li> </ul> |    | 25/04/2019                               | S21.G00.60.003  |
| Subrogation                                    | E  |                                          | S21.G00.60.004  |
| Date de début de subrogation                   |    |                                          | S21.G00.60.005  |
| Date de fin de subrogation                     |    |                                          | S21.G00.60.006  |
| ▹ IBAN                                         | AJ |                                          | S21.G00.60.007  |
| ▹ BIC                                          | AJ |                                          | S21.G00.60.008  |
| Date de la reprise                             |    | 26/04/2019                               | \$21.G00.60.010 |
| <ul> <li>Motif de la reprise</li> </ul>        | E  | reprise temps partiel thérapeutique (02) | \$21.G00.60.011 |
| Date de l'accident ou de la première co        |    |                                          | S21.G00.60.012  |
| Siret centralisateur                           | AJ |                                          | \$21,G00.60,600 |

De plus, le bloc « Temps Partiel Thérapeutique - S21.G00.66 » est valorisée automatiquement conformément à la norme DSN 2019.

| Nom           |     | Valeur     | Code           |
|---------------|-----|------------|----------------|
| Date de début |     | 26/04/2019 | S21.G00.66.001 |
| Date de fin   |     | 30/04/2019 | S21.G00.66.002 |
| ▶ Montant     | 125 | -69,23     | S21.G00.66.003 |

Retrouvez prochainement une procédure détaillant les cas spécifiques à déclarer en norme 2019.

→ L'impression des arrêts de travail a été modifiée afin de faciliter la lecture des événements au cours d'un temps partiel thérapeutique.

| EBP                                                 | Fich                                                  | e arrêt          | de travail    | · SALARIE | 1 cadre       |            | 01/07/2019 |  |  |
|-----------------------------------------------------|-------------------------------------------------------|------------------|---------------|-----------|---------------|------------|------------|--|--|
|                                                     |                                                       |                  |               |           |               |            |            |  |  |
| Arrêt                                               |                                                       |                  |               |           |               |            |            |  |  |
| Salarié : SAL<br>Type d'absence : Mal               | SALARIE 1 cadre Termin<br>Maladie non professionnelle |                  |               |           |               |            | é :        |  |  |
| Date début arrêt : 03/0<br>Date de fin arrêt : 09/0 | 06/2019<br>06/2019                                    |                  |               |           |               |            |            |  |  |
| Type d'arrêt : Initi                                | al                                                    |                  |               |           |               |            |            |  |  |
| Sortie autorisée : 🖌<br>(Présence obligatoire ent   | re 9 et 11 heures                                     | et entre 14      | et 16 heures) |           | A partir du : | c          | 03/06/2019 |  |  |
| Exception, sorties auto                             | risées sans restr                                     | iction d'ho      | oraire :      |           |               |            |            |  |  |
| Reprise à temps partiel                             | pour raison méd                                       | lical e :        |               |           |               |            |            |  |  |
|                                                     |                                                       |                  |               |           |               |            |            |  |  |
| Subrogation                                         |                                                       |                  |               |           |               |            |            |  |  |
| Demande de subrogatio                               | on: 🖌                                                 |                  |               |           | Du: 03/06/2   | 019 Au: (  | 09/06/2019 |  |  |
| Indemnisations                                      |                                                       |                  |               |           |               |            |            |  |  |
| Date de versement                                   | Date de versement Montant Brut Montant Net            |                  |               |           |               |            |            |  |  |
| 30/06/2019                                          | 164                                                   | 38               | 153,37        |           |               |            |            |  |  |
| Récapitulatif des pé                                | ériodes de tem                                        | ps parti         | el thérapeut  | que       |               |            |            |  |  |
|                                                     |                                                       |                  |               |           |               |            |            |  |  |
| Période de temps partie                             | el thérapeutique                                      |                  | _             |           |               | _          |            |  |  |
| Å pa                                                | nnelle                                                | ntage d'activité |               |           |               |            |            |  |  |
| 10/06/2019 30/06/2019                               |                                                       |                  |               |           |               |            | 75,00%     |  |  |
| Indémnité journal                                   | ière                                                  |                  |               |           |               |            |            |  |  |
| Date de vers                                        | Date de versement Montant                             |                  |               |           | int net       |            | Validité   |  |  |
| 30/06/2019                                          | 30/05/2019 500,00 €                                   |                  |               | 403,00 €  |               | 30/06/2019 |            |  |  |
|                                                     | I                                                     |                  |               |           |               |            |            |  |  |
|                                                     |                                                       |                  |               |           |               |            |            |  |  |
|                                                     |                                                       |                  |               |           |               |            |            |  |  |

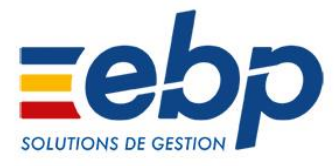

#### Nouveautés disponibles pour la solution EBP Paie Solution Accompagnée 12.0.2

## ■ RÉGULARISATION LODEOM

Issu du **projet de loi de financement de la sécurité sociale** (PLFSS) pour 2019, le gouvernement a souhaité **simplifier** le dispositif et le recentrer sur les revenus stratégiques pour l'économie des territoires ultramarins, via la création **de deux barèmes d'allègements dégressifs**, censés être **plus favorables** que les allègements généraux.

Du fait de **la publication tardive** du décret, (Décret n°2019-199 du 17 mars 2019), les modifications liées à cette loi **n'ont pu être appliquées dès le 1**<sup>er</sup> **janvier 2019**. Il est donc nécessaire de faire des **régularisations** sur les mois précédents l'application de cette version.

Suite au **courrier de la DSS en date du 20 juin 2019**, nous avons connaissances des modes opératoires pour effectuer ces régularisations pour les cotisations GCSS, Régime Agricole et AGIRC-ARRCO.

Les corrections peuvent être effectuées sans pénalité jusqu'à la DSN de mois principal déclaré sur août (dépôt le 5 ou 15 Septembre).

Cette version permet d'effectuer les régularisations nécessaires afin de vous mettre en conformité avec les organismes collecteurs. Cette prestation sera réalisée par EBP et ne vous sera pas facturée.

Si vous êtes concernés par l'exonération LODEOM, nous vous invitons à contacter notre équipe à l'adresse <u>support.presta-paye@ebp.com</u> afin qu'elle puisse procéder aux régularisations de votre dossier.